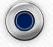

These Steps will take a few minutes to complete. Please start this process BEFORE your class begins. After completing these steps a few times, you will get them memorized and it will become faster.

- 1. Click on the Zoom link in Google Classroom and follow the instructions to enter your screen name.
- When the error message pops up: "Leave Meeting: The meeting is for internal use only. Please sign in with your company account to join <u>click on the blue "Sign in to Join"</u> button.
- 3. Click on the option to "Sign in with Google" on the upper right.
- 4. Sign in with your Student Google Account and Password

Example: 20XXXX@lompocschools.org Google password: MMDDMMDD

5. You get a screen asking you to create an account, please click yes.

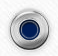

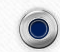